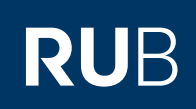

# **CAMPUS SHORTGUIDE** ZUTEILUNGSVERFAHREN KONFIGURIEREN (2): VERANSTALTUNGS-/MODULGRUPPE ANLEGEN

FÜR DAS SPEZIALRECHT "ZUTEILUNGSVERFAHREN/MODUL-ANMELDEVERFAHREN"

#### Hinweise

- Einem Zuteilungsverfahren dürfen beliebig viele Veranstaltungs-/Modulgruppen hinzugefügt werden.
- Einem Zuteilungsverfahren können entweder Veranstaltungs- oder Modulgruppen zugeordnet werden.

### Schritt 1

Melden Sie sich mit dem Spezialrecht "Zuteilungsverfahren/Modul-Anmeldeverfahren" bei Campus an.

- 1. Wählen Sie das korrekte Semester aus.
- 2. Klicken Sie auf den <u>Titel</u> <u>der Zuteilungsgruppe</u>, in der Sie eine Veranstaltungs- oder Modulgruppe anlegen möchten.

# SS 2015 **1** i Sitzungsende in 59:46

## INFORMATION

Vorlesungsverzeichnis

- <u>Einrichtungen</u>
  <u>Veranstaltungsräume</u>
- Suchen

### ANMELDUNGEN

| Zuteilungsgruppe | Anmeldestart | Anmeldefrist | Abmeldebeginn |
|------------------|--------------|--------------|---------------|
|                  | 10 03 2015   | 12 08 2015   | 10 03 2015    |

Anmeldung: Zuteilungsverfahren/Modul-Anmeldeverfahren

| Einführung A   | 10.03.2015 | 12.08.2015 | 10.03.2015 |
|----------------|------------|------------|------------|
|                | 12:00      | 12:00      | 12:00      |
| Einführung B 2 | 12.03.2015 | 20.03.2015 | 12.03.2015 |
|                | 12:00      | 12:00      | 12:00      |

Neue Zuteilungsgruppe anlegen

### Schritt 2

Sie gelangen auf die Übersicht der Zuteilungsgruppe. Klicken Sie in der Rubrik "Veranstaltungs-/Modulgruppen" auf den Link

<u>Neue Veranstaltungs-/</u> <u>Modulgruppe anlegen.</u>

| UTEILUNGSGRUPPE: EINFUHRUNG B                  |                                  |
|------------------------------------------------|----------------------------------|
| nmeldebeginn:                                  | 12.03.2015 12:00:00              |
| nmeldeschluss:                                 | 20.03.2015 12:00:00              |
| omeldebeginn:                                  | 12.03.2015 12:00:00              |
| omeldeschluss:                                 | 20.03.2015 12:00:00              |
| uteilung erfolgt:                              | nein                             |
| estätigung erfolgt:                            | nein                             |
| ollisionsprüfung:                              | nein                             |
| erechtigungsprüfung:                           | ја                               |
| nzahl der möglichen<br>nmeldungen:             | 2 (alle Gruppen anzeigen)        |
| iorisierung von Studierenden:                  | Hohe Fachsemester                |
| umme aller Anmeldungen:                        | 0                                |
| umme aller Plätze:                             | 0                                |
| ÜR DIE ANMELDUNG IN DIESER ZUTEILUNGSGRUF      | PPE GELTEN FOLGENDE PRIORITÄTEN: |
| eine Priorisierung vorhanden                   |                                  |
| iorisierung hinzufügen                         |                                  |
| nmeldungsliste (sichtbar)                      |                                  |
| otokolle des Zuteilungsverfahrens              |                                  |
| Zuteilung starten                              | Zuteilung bestätigen             |
| ERANSTALTUNGS-/MODULGRUPPEN                    |                                  |
| eine Veranstaltungs-/Modulgruppe zugeordnet    |                                  |
| eue Veranstaltungs-/Modulgruppe anlegen        |                                  |
| nmeldung eines Studierenden bearbeiten (deakti | viert)                           |
| <u>ırück zur Übersicht</u>                     |                                  |

| Schritt 3                                                                                                    | Anmeldung: Zuteilungsverfahren/Modul-Anmeldeverfahren                                                                                                    |                                                                                               |  |  |  |
|----------------------------------------------------------------------------------------------------|----------------------------------------------------------------------------------------------------|-----------------------------------------------------------------------------------------------|--|--|--|
| Tragen Sie den Titel der<br>Veranstaltungs-/Modul-<br>gruppe in das Textfeld ein.<br>Möchten Sie den Studie-<br>renden bei der Anmeldung<br>die Auswahl von drei<br>Wunschveranstaltungen/-<br>modulen ermöglichen,<br>aktivieren Sie das<br>Kontrollkästchen.<br>Klicken Sie anschließend<br>auf "Speichern".                                            | Veranstaltungs/Modulgruppe Gruppe B<br>Priorisierte Angabe von 3 Wünschen<br>✓<br>Speichern Abbrechen                                                                                                    | Pflichtfeld!                                                                                  |  |  |  |
| Am Ziel<br>Sie gelangen zur Über-<br>sicht der Veranstaltungs-/<br>Modulgruppe.<br>Im nächsten Schritt kön-<br>nen der Veranstaltungs-/<br>Modulgruppe Veranstal-<br>tungen bzw. Module zuge-<br>ordnet werden. Beachten<br>Sie dazu bitte unseren<br>ShortGuide "Zuteilungs-<br>verfahren konfigurieren<br>(3): Veranstaltungen/Mo-<br>dule hinzufügen". | Anmeldung: Testdozent<br>                                                                                                    |                                                                                               |  |  |  |
|                                                                                                    | VERANSTALTUNGS-/MODULGRUPPE: GRUPPE B                                                                                                    |                                                                                               |  |  |  |
|                                                                                                    | Priorisierte Angabe von 3 Wünschen<br><u>Ändern</u><br>Protokolle des Zuteilungsverfahrens                                                                                                    |                                                                                               |  |  |  |
|                                                                                                    | Neue Veranstaltung aufnehmen                                                                                                    |                                                                                               |  |  |  |
|                                                                                                    | Neues Modul aufnehmen                                                                                                    |                                                                                               |  |  |  |
|                                                                                                    | Anmeldung eines Studierenden bearbeiten                                                                                                    |                                                                                               |  |  |  |
|                                                                                                    | Zurück zur Ubersicht                                                                                                    |                                                                                               |  |  |  |
| Hinweis<br>Beim Anlegen der Zuteilungs<br>fahrens sich Studierende glei<br>Konfiguration nachträglich är<br>sicht der jeweiligen Zuteilung                                                                                                    | gruppe haben Sie festgelegt, innerhalb wie vieler Veranstaltungs-/Modul<br>ichzeitig anmelden dürfen. Mit Hilfe der Bearbeitungsmaske der Zuteilun<br>ndern. Die Bearbeitungsmaske erreichen Sie über den Link <u>Zuteilungsgru</u><br>jsgruppe. | gruppen des Zuteilungsver-<br>gsgruppe können Sie diese<br><u>ppe editieren</u> auf der Über- |  |  |  |

Für weitere Informationen und Anleitungen zu Campus beachten Sie bitte unsere Benutzerhilfen, die Ihnen auf unseren Hilfeseiten für Bedienstete unter → www.rub.de/ecampus/campus zur Verfügung stehen.

Ihr eCampus-Team

Erarbeitet vom eCampus-Team Stand: 27.11.2015